## Instant Mesh with Network Bridging - Trunk Port [edit]

When Instant Mesh is desired to provide a PtP link that carries both native, untagged traffic, as well as trunked traffic, the below config guide/stubs will provide proper guidance.

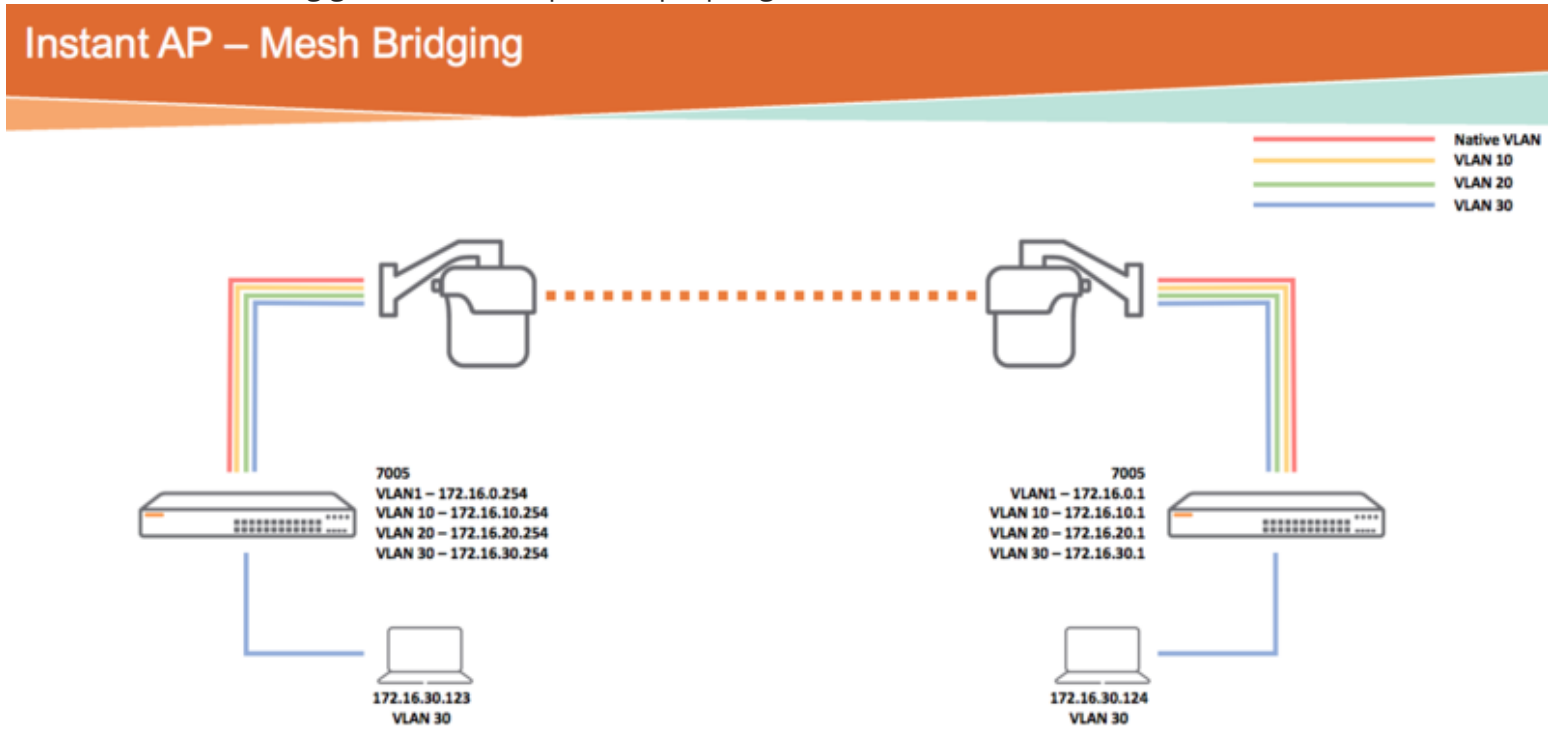

In the diagram above, there are two AP-27x APs providing untagged traffic on VLAN 1, and tagged traffic on VLAN 10, 20, and 30. Note that in the case where the Instant Mesh Point will be connected to a switch where IP traffic will be seen on boot-up on the wired interface, you must first configure the wired interface of the mesh point to be in Bridge Mode before deployment. Otherwise, the IAP will see wired frames and assign the VC to the wired interface, instead of bringing up the wireless interface first. This is done by editing the IAP Mesh Point from the Main VC window and changing the wired interface to 'Bridge'

1. From the VC's main dashboard, go to 'More > Wired'

Outdoor Config Stubs - Arubapedia

Wined

|                                                     |                                                   |                          |               |                   |              |             | System R                   | F Security Main                                                                              | tenance   More-          | Help Lagou |
|-----------------------------------------------------|---------------------------------------------------|--------------------------|---------------|-------------------|--------------|-------------|----------------------------|----------------------------------------------------------------------------------------------|--------------------------|------------|
| aruba                                               | What Certraler                                    | instant-                 | CA:C9:E4      |                   |              |             |                            |                                                                                              | Dearch                   |            |
| 🖗 0 Networks                                        |                                                   | + 20.2                   | Access Point  | te i              | +            | E O Clie    | nts                        |                                                                                              |                          |            |
| Name -                                              | Clients                                           | Name<br>274-pc<br>277-pc | rta *         | Clients<br>0<br>0 |              | Name        | IP Address                 | essib                                                                                        | Access Point             |            |
| Instant-CA                                          | instant-CAICBIE4                                  | RF Dashbo                | erd<br>Signal | Speed             |              | Utilization | Monitoring<br>n Noise Erro | DS ArGroup<br>Useps<br>Dient                                                                 | Canfiguration<br>Triends | 0 Alerts   |
| VC DAS:<br>Managoment:<br>Masteri<br>Uplink status: | 0.0.0.0<br>Local<br>172.16.0.11<br>Ethernet<br>Up |                          |               |                   |              |             |                            |                                                                                              | 04.30                    | 94.35      |
|                                                     |                                                   |                          |               |                   |              |             |                            | 18800<br>18800<br>18<br>18<br>18<br>18<br>18<br>18<br>18<br>18<br>18<br>18<br>18<br>18<br>18 | рарыя (берна)<br>04-20   |            |
| English 1                                           |                                                   |                          |               | ,                 | Anuba Centra |             |                            |                                                                                              |                          | (Dec       |

2. From the 'Wired' config window, this shows the two default wired-profiles ('wired-instant' and 'default\_wired\_port\_profile'). Click on the 'New' to create a new bridged profile.

| Wired Networ               | ks:                                               | Network an                               | usignments:     |   |                              |                    |   |
|----------------------------|---------------------------------------------------|------------------------------------------|-----------------|---|------------------------------|--------------------|---|
| wired-instant              | t                                                 | 0/0: lap                                 | -mesh_bridge    | 8 | 0/4: wired-in                | istant             |   |
| default_wired_port_profile |                                                   | 0/1: iag                                 | -mesh_bridge    |   |                              |                    |   |
| iap-mesh_bridge            |                                                   | 0/2: wit                                 | ed-instant      |   |                              |                    |   |
|                            |                                                   | 6/3· (w)                                 | testant         |   |                              |                    |   |
|                            |                                                   |                                          |                 |   |                              |                    |   |
| Vined Users -              |                                                   |                                          |                 |   |                              |                    |   |
|                            |                                                   |                                          |                 |   |                              |                    | _ |
| Wired Users                |                                                   |                                          |                 |   |                              |                    |   |
| Wired Users<br>Name        | MAC address                                       | IP Address                               | OS              |   | AP                           | Port               |   |
| Wired Users<br>Name        | MAC address<br>00:05:15:a1:ad:                    | IP Address<br>172.16.30.1                | <b>OS</b>       |   | AP<br>277-point              | Port<br>0/0        |   |
| Wired Users<br>Name        | MAC address<br>00:05:1b:a1:ad:<br>00:0b:86:95:d1: | IP Address<br>172.16.30.1<br>172.16.30.1 | <b>05</b><br>24 |   | AP<br>277-point<br>277-point | Port<br>0/0<br>0/0 |   |

3. Configure the 'Wired Settings' fields (Employee or Guest, etc, etc) and click 'Next'

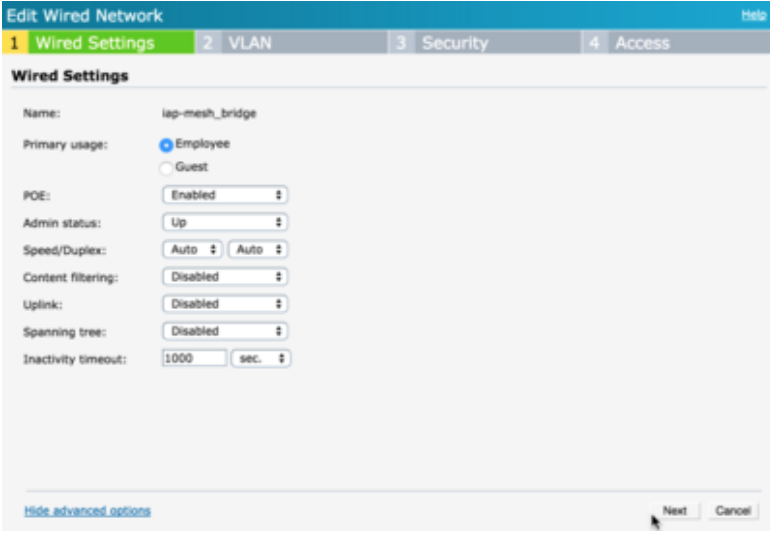

4. On the VLAN settings, select 'Trunk' and assign Native and Trunk VLANs to carry and click 'Next'

4/2/2016

| Edit Wired Netwo                               | rk                        |            | Help             |
|------------------------------------------------|---------------------------|------------|------------------|
| 1 Wired Setting                                | s 2 VLAN                  | 3 Security | 4 Access         |
| VLAN Manageme                                  | nt                        |            |                  |
| Mode:<br>Client IP assignment:<br>Native VLAN: | Trunk    Network assigned |            |                  |
| Allowed VLANs:                                 | 10,20,30                  |            |                  |
| VLAN Assignment Ru                             | les                       |            |                  |
|                                                |                           |            |                  |
| New Edit Delete                                | <b>+ +</b>                |            |                  |
|                                                |                           |            |                  |
|                                                |                           |            |                  |
|                                                |                           |            |                  |
|                                                |                           |            | Back Next Cancel |

5. If there is any MAC or 802.1x settings to be enabled, leave here. Otherwise leave both as disabled and click 'Next'

| dit Wired Network     |          |   |            |           | Hel    |
|-----------------------|----------|---|------------|-----------|--------|
| Wired Settings        | 2 VLAN   |   | 3 Security | 4 Access  |        |
| ecurity               |          |   |            |           |        |
| MC authentication:    | Disabled |   |            |           |        |
| 02.1X authentication: | Disabled | + |            |           |        |
|                       |          |   |            |           |        |
|                       |          |   |            |           |        |
|                       |          |   |            |           |        |
|                       |          |   |            |           |        |
|                       |          |   |            |           |        |
|                       |          |   |            |           |        |
|                       |          |   |            |           |        |
|                       |          |   |            |           |        |
|                       |          |   |            |           |        |
|                       |          |   |            |           |        |
|                       |          |   |            |           |        |
|                       |          |   |            |           |        |
|                       |          |   |            | Back Next | Cancel |

6. Apply any firewall rules to the role assigned to the wired interface, otherwise leave as 'Unrestricted' and click 'Finish'

| Edit Wired Network |                           |                                     |             | Hele   |
|--------------------|---------------------------|-------------------------------------|-------------|--------|
| 1 Wired Settings   | 2 VLAN                    | 3 Security                          | 4 Access    |        |
| Access Rules       |                           |                                     |             |        |
| More<br>Control    |                           |                                     |             |        |
| - Network-based    |                           |                                     |             |        |
| - Unrestricted     | No restrictions on access | based on destination or type of tri | affic       |        |
| Less<br>Control    |                           |                                     |             |        |
|                    |                           | •                                   |             |        |
|                    |                           |                                     |             |        |
|                    |                           |                                     |             |        |
|                    |                           |                                     |             |        |
|                    |                           |                                     | Back Finish | Cancel |

Once this is complete, you can assign your new Bridge Profile to the IAP's respective wired interfaces for wired

## 4/2/2016

bridging. In the example config, the E0 and E1 ports are all trunk ports carrying tagged VLAN 10, 20, and 30, and are untagged on VLAN 1 (native).

The instant config elements from the CLI will look as follows:

wired-port-profile iap-mesh\_bridge switchport-mode trunk allowed-vlan 10,20,30 native-vlan 1 no shutdown access-rule-name iap-mesh\_bridge speed auto duplex auto poe type employee auth-server InternalServer captive-portal disable no dot1x enet0-port-profile iap-mesh\_bridge enet1-port-profile iap-mesh\_bridge

Once the mesh link is built, you can run the following from the CLI

```
274-portal# show ap mesh link
Neighbor list
MAC
                  Portal
                                     Channel Age Hops Cost Relation
                                                                                       Fl
ags RSSI Rate Tx/Rx A-Reg A-Resp A-Fail HT-Details
                                                              Cluster ID
                                     _____
                                              ____
                                                  ____
____
                  _____
                                                                 _____
94:b4:0f:31:50:70 94:b4:0f:2c:9e:51 157+
                                              0
                                                  1
                                                        5.00 C 49s
                                                                                       VL
Κ
    82
          600/6
                      1
                             1
                                     0
                                            VHT-40MHzsgi-3ss ab43b1cc73de9632d61ff80ab38
a265
Total count: 1, Children: 1
Relation: P = Parent; C = Child; N = Neighbor; B = Blacklisted-neighbor
Flags: R = Recovery-mode; S = Sub-threshold link; D = Reselection backoff; F = Auth-failur
e; H = High Throughput; V = Very High Throughput, L = Legacy allowed
       K = Connected; U = Upgrading; G = Descendant-upgrading; Z = Config pending; Y = Ass
oc-resp/Auth pending
       a = SAE Accepted; b = SAE Blacklisted-neighbour; e = SAE Enabled; u = portal-unreac
hable; o = opensystem
```